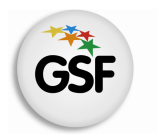

## Manual de Usuario

## Módulo Planta de Cargos

MEDIANTE EL SISTEMA DE GESTIÓN ESCOLAR

MINISTERIO DE EDUCACIÓN DE LA PROVINCIA DE SANTA FE

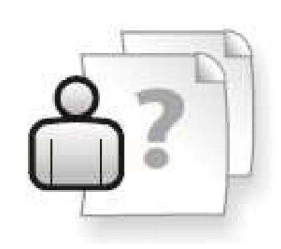

Ayuda para los Establecimientos Educativos Versión 1 – Abril 2013

# ÍNDICE TEMÁTICO

| 1. Consideraciones Generales del Sistema   | 1 |
|--------------------------------------------|---|
| 2. Descripción del Módulo Planta de Cargos | 1 |
| 2.1 Introducción                           | 1 |
| 2.2 Objetivo                               | 1 |
| 2.3 Alcance                                | 1 |
| 3. Uso del Módulo Planta de Cargos         | 2 |
| 3.1 Acceso al Módulo                       | 2 |
| 3.2 Gestión del Módulo                     | 2 |
| 3.3 Opciones de Selección                  | 2 |
| Sin Confirmar                              | 3 |
| Confirmados                                | 4 |
| Confirmados con Plaza                      | 5 |
| 4. Consultas                               | 6 |

### 1. Consideraciones Generales del Sistema

El Sistema de Gestión Escolar funciona únicamente con el navegador de internet 🥹 Mozilla Firefox (www.firefox.com.ar). Para acceder haga clic en el siguiente enlace: http://gestionescolar.santafe.gov.ar/SigaeWEB.

A lo largo de todo el sistema usted podrá observar los siguientes íconos:

🦉 Se utiliza para modificar datos.

🗐 Se utiliza para eliminar datos.

P Se utiliza para buscar datos.

Dependiendo del nivel o modalidad del establecimiento sobre el cual se está trabajando, pueden cambiar las funcionalidades habilitadas.

#### 2. Descripción del Módulo Tickets

#### 2.1 Introducción

Se integra al Sistema de Gestión Escolar el módulo Planta de Cargos, que permite a los Establecimientos Escolares informar los turnos en que desempeñan los cargos de su Planta Escolar.

#### 2.2 Objetivos

El presente Manual describe el procedimiento para informar y visualizar a través de SIGAE WEB los turnos de los distintos cargos del Establecimiento.

#### **2.3 Alcance**

Este procedimiento alcanza a todos los Establecimientos de Gestión Oficial de Nivel Inicial, Primario y Especial incluidos en el SIGAE WEB.

1

## 3. Uso del Módulo Planta de Cargos

## 3.1 Acceso al Módulo

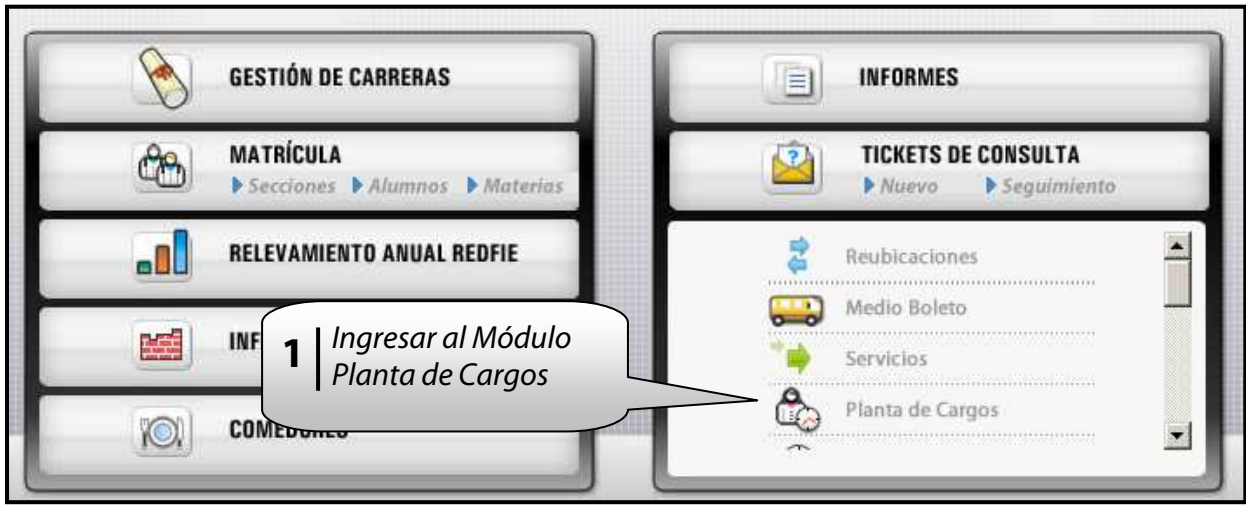

lmagen 1

#### 3.2 Gestión del Módulo

Una vez que se accede al módulo se visualizará la siguiente pantalla:

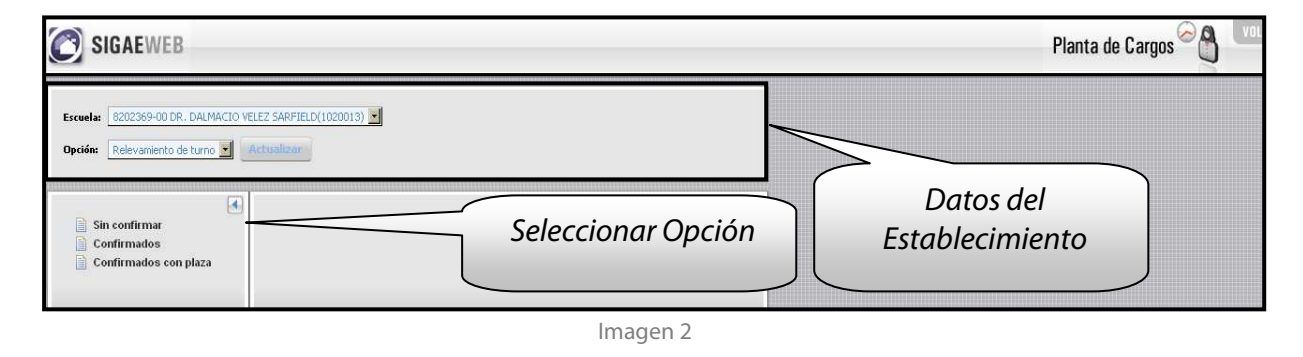

## 3.3 Opciones de Selección

- A. Sin confirmar: permite visualizar los cargos que no poseen turno informado.
- **B. Confirmados:** permite visualizar los cargos cuyos turnos se han informado desde este módulo.
- **C. Confirmados con Plaza:** permite visualizar los cargos que se han informado desde la asignación de Plazas.

#### A. Sin Confirmar

Se visualiza la siguiente pantalla de ejemplo:

| <ul> <li>Sin confirmar</li> <li>Confirmados</li> <li>Confirmados con plaza</li> </ul> | CARGOS SIN INFORMACIÓN DEL TURNO Generar                                                     |                                                                       |                   |                                                                                      |                                                                         |                                                                                                    |  |  |
|---------------------------------------------------------------------------------------|----------------------------------------------------------------------------------------------|-----------------------------------------------------------------------|-------------------|--------------------------------------------------------------------------------------|-------------------------------------------------------------------------|----------------------------------------------------------------------------------------------------|--|--|
|                                                                                       |                                                                                              | Nº de documento Apellido y nombre Situación revista Nº de cargo Tarea |                   |                                                                                      |                                                                         |                                                                                                    |  |  |
|                                                                                       |                                                                                              | Nº de documento                                                       | Apellido y nombre | Situación revista                                                                    | Nº de cargo                                                             | Tarea                                                                                                    |  |  |
|                                                                                       | Agregar turno                                                                                | Nº de documento                                                       | Apellido y nombre | Situación revista<br>Titular                                                         | Nº de cargo<br>640203                                                   | Tarea<br>Maestro Grado Escuela Primaria Comun Diurna                                                                                                    |  |  |
|                                                                                       | Agregar tumo<br>Agregar tumo                                                                 | Nº de documento                                                       | Apellido y nombre | Situación revista<br>Titular<br>Titular                                              | Nº de cargo<br>640203<br>642973                                         | Tarea<br>Maestro Grado Escuela Primaria Comun Diurna<br>Maestro Dibujo                                                                                                    |  |  |
|                                                                                       | Agregar tumo<br>Agregar tumo<br>Agregar tumo                                                 | Nº de documento                                                       | Apellido y nombre | Situación revista<br>Titular<br>Titular<br>Interino                                  | Nº de cargo<br>640203<br>642973<br>643594                               | Tarea<br>Maestro Grado Escuela Primaria Comun Diurna<br>Maestro Dibujo<br>Portero                                                                                                    |  |  |
|                                                                                       | Agregar tumo<br>Agregar tumo<br>Agregar tumo<br>Agregar tumo                                 | Nº de documento                                                       | Apellido y nombre | Situación revista<br>Titular<br>Titular<br>Interino<br>Titular                       | N° de cargo<br>640203<br>642973<br>643594<br>640204                     | Tarea<br>Maestro Grado Escuela Primaria Comun Diurna<br>Maestro Dibujo<br>Portero<br>Miro Tecnología                                                                                                |  |  |
|                                                                                       | Agregar tumo<br>Agregar tumo<br>Agregar tumo<br>Agregar tumo<br>Agregar tumo                 | Nº de documento                                                       | Apellido y nombre | Situación revista<br>Titular<br>Titular<br>Interino<br>Titular<br>Titular            | Nº de cargo<br>640203<br>642973<br>643594<br>640204<br>640202           | Tarea<br>Maestro Grado Escuela Primaria Comun Diurna<br>Maestro Dibujo<br>Portero<br>Mitro Tecnología<br>Maestro Grado Escuela Primaria Comun Diurna                                                |  |  |
|                                                                                       | Agregar tumo<br>Agregar tumo<br>Agregar tumo<br>Agregar tumo<br>Agregar tumo<br>Agregar tumo | Nº de documento                                                       | Apellido y nombre | Situación revista<br>Titular<br>Titular<br>Interino<br>Titular<br>Titular<br>Titular | Nº de cargo<br>640203<br>642973<br>643594<br>640204<br>640202<br>640205 | Tarea<br>Maestro Grado Escuela Primaria Comun Diurna<br>Maestro Dibujo<br>Portero<br>Mitro Tecnología<br>Maestro Grado Escuela Primaria Comun Diurna<br>Maestro Grado Escuela Primaria Comun Diurna |  |  |

lmagen 3

Podrá buscar algún cargo/agente en particular ingresando Nº de documento, Apellido y nombre y/o Nº de cargo; y luego presionando el botón **"ACTUALIZAR"**.

Haga clic en Agregar tumo para informar el turno del cargo correspondiente al agente. Se visualizará la siguiente ventana:

| Agregar turno   | × |
|-----------------|---|
| Turno:          |   |
| Ejecutar Cerrar |   |
| Imagen 4        |   |

Seleccione la opción deseada desplegando el campo Turno:

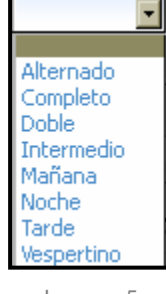

lmagen 5

Presione el botón "EJECUTAR" para confirmar el turno.

Una vez confirmado el turno, dicho cargo se podrá consultar y/o modificar desde la opción

"Confirmados". Desde el ícono podrá generar un archivo imprimible con la información de cargos visualizada. Desde el ícono podrá exportar la información de cargos visualizada a una planilla de cálculo.

#### **B.** Confirmados

Se visualiza la siguiente pantalla de ejemplo:

| Sin confirmar Confirmados Confirmados con plaza Nº de documento: Apellido y nombre: Nº de cargo: Actualizar CARGOS CON INFORMACIÓN DEL TURIO Generar |                                                                             |                                                           |         |        |                             |           |  |  |  |  |
|----------------------------------------------------------------------------------------------------|-----------------------------------------------------------------------------|-----------------------------------------------------------|---------|--------|-----------------------------|-----------|--|--|--|--|
|                                                                                                    | Nº de documento Apellido y nombre Situación revista Nº de cargo Tarea Turno |                                                           |         |        |                             |           |  |  |  |  |
|                                                                                                    |                                                                             |                                                           | Titular | 531496 | Portero                     | Mañana    |  |  |  |  |
|                                                                                                    |                                                                             |                                                           | Titular | 7682   | Maestro Dibujo - Pasivo     | Doble     |  |  |  |  |
|                                                                                                    |                                                                             | 📝 🚺 🖬 🖬 Titular 20057 Catedraticos Esc. Primarias Mañana  |         |        |                             |           |  |  |  |  |
|                                                                                                    |                                                                             | Portero Mañana                                            |         |        |                             |           |  |  |  |  |
|                                                                                                    |                                                                             | Titular 7666 Director 3ra. Escuela Comun - F.V. Alternado |         |        |                             |           |  |  |  |  |
|                                                                                                    |                                                                             |                                                           | Titular | 7683   | Bibliotecario               | Tarde     |  |  |  |  |
|                                                                                                    |                                                                             |                                                           | Titular | 7684   | Bibliotecario               | Mañana    |  |  |  |  |
|                                                                                                    | 1                                                                           |                                                           | Titular | 7667   | Director 2da. Escuela Comun | Alternado |  |  |  |  |
|                                                                                                    |                                                                             |                                                           |         |        |                             |           |  |  |  |  |

Imagen 6

Podrá buscar algún cargo/agente en particular ingresando Nº de documento, Apellido y nombre y/ó Nº de cargo; y luego presionando el botón "ACTUALIZAR".

Haga clic en el ícono  $\checkmark$  para modificar el turno del cargo correspondiente al agente. Se visualizará la siguiente ventana:

| E | Modificar | CARGOS CON INFORMACIÓN DEL TURI |
|---|-----------|---------------------------------|
|   | Turno:    | Mañana                          |
|   |           | Guardar Cerrar                  |

Imagen 7

Seleccione la opción deseada desplegando el campo Turno, según la imagen siguiente:

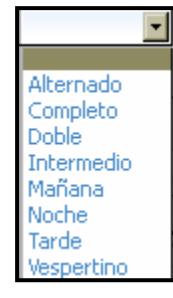

Imagen 8

Presione el botón "EJECUTAR" para confirmar el turno.

Una vez confirmado el turno, dicho cargo se podrá consultar y/o modificar desde la opción "Confirmados".

Desde el ícono 🕮 podrá generar un archivo imprimible con la información de cargos visualizada. Desde el ícono podrá exportar la información de cargos visualizada a una planilla de cálculo.

#### **C. Confirmados con Plazas**

Se visualiza la siguiente pantalla de ejemplo:

| Sin confirmar<br>Confirmados<br>Confirmados con plaza | CARGOS CON INFORMACIÓN DEL TURNO INFORMADOS CON PLAZA Generar  Apelido y nombre: Apelido y nombre: Actualizar |                          |                   |             |                              |                                    |                |                 |                       |        |                                                            |
|-------------------------------------------------------|----------------------------------------------------------------------------------------------------|--------------------------|-------------------|-------------|------------------------------|------------------------------------|----------------|-----------------|-----------------------|--------|------------------------------------------------------------|
|                                                       | Nº de documento                                                                                               | Apellido y nombre        | Situación revista | Nº de cargo | Tarea                        | Materia                            | Año de estudio | Sección - Turno | Estructura curricular | Turno  | Funciona en                                                |
|                                                       | 13190208                                                                                                    | ARAYA, LILIANA<br>ELCIRA | Titular           | 7681        | Maestro Educacion<br>Musical | EDUCACIÓN<br>ARTÍSTICA<br>(MÚSICA) | PRIMERO        | "B" - Tarde     | PRIMARIA              | Tarde  | 1020013 - 8202369 - 00 - DR.<br>DALMACIO VELEZ<br>SARFIELD |
|                                                       | 13190208                                                                                                    | ARAYA, LILIANA<br>ELCIRA | Titular           | 7681        | Maestro Educacion<br>Musical | EDUCACIÓN<br>ARTÍSTICA<br>(MÚSICA) | PRIMERO        | "A" - Mañana    | PRIMARIA              | Mañana | 1020013 - 8202369 - 00 - DR.<br>DALMACIO VELEZ<br>SARFIELD |
|                                                       | 13190208                                                                                                    | ARAYA, LILIANA<br>ELCIRA | Titular           | 7681        | Maestro Educacion<br>Musical | EDUCACIÓN<br>ARTÍSTICA<br>(MÚSICA) | SEGUNDO        | "B" - Tarde     | PRIMARIA              | Tarde  | 1020013 - 8202369 - 00 - DR,<br>DALMACIO VELEZ<br>SARFIELD |
|                                                       | 13190208                                                                                                    | ARAYA, LILIANA<br>ELCIRA | Titular           | 7681        | Maestro Educacion<br>Musical | EDUCACIÓN<br>ARTÍSTICA<br>(MÚSICA) | SEGUNDO        | "A" - Mañana    | PRIMARIA              | Mañana | 1020013 - 8202369 - 00 - DR.<br>DALMACIO VELEZ<br>SARFIELD |
|                                                       | 13190208                                                                                                    | ARAYA, LILIANA<br>ELCIRA | Titular           | 7681        | Maestro Educacion<br>Musical | EDUCACIÓN<br>ARTÍSTICA<br>(MÚSICA) | TERCERO        | "A" - Mañana    | PRIMARIA              | Mañana | 1020013 - 8202369 - 00 - DR.<br>DALMACIO VELEZ<br>SARFIELD |
|                                                       | 13190208                                                                                                    | ARAYA, LILIANA<br>ELCIRA | Titular           | 7681        | Maestro Educacion<br>Musical | EDUCACIÓN<br>ARTÍSTICA<br>(MÚSICA) | CUARTO         | "B" - Tarde     | PRIMARIA              | Tarde  | 1020013 - 8202369 - 00 - DR.<br>DALMACIO VELEZ<br>SARFIELD |

Imagen 9

Podrá buscar algún cargo/agente en particular ingresando Nº de documento, Apellido y nombre y/o Nº de cargo; y luego presionando el botón "ACTUALIZAR".

Los turnos relacionados a los distintos cargos son los que se cargaron desde la conformación de las plazas del Sistema de Gestión Escolar. Para la modificación/baja de un cargo en particular, deberá realizarlo desde el módulo Matrícula-Secciones, seleccionar la sección, clic en la pestaña docentes (para más detalles remitirse al Manual de Usuario de Sigae Web).

Desde el ícono 📆 podrá generar un archivo imprimible con la información de cargos visualizada. Desde el ícono podrá exportar la información de cargos visualizada a una planilla de cálculo.

#### 4. Consultas

Las consultas técnicas sobre el módulo pueden realizarse a la Mesa de Orientación y Servicios, a través de los siguientes medios:

- Sistema de Tickets de Consulta
  - → Tipo de Consulta:
    - Otros
      - Tema: Reclamo de Turnos

Reporte de inconvenientes

 Telefónicamente, en las Mesas de Orientación y Servicios: Los datos de líneas telefónicas y horarios se encuentran en: www.santafe.gov.ar/educacion/moys